# 供給計画提出のフロー

### 2024年11月 電力広域的運営推進機関

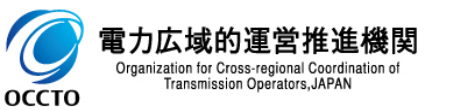

## 供給計画提出に関する注意事項

- ▶ 供給計画の提出には広域機関システムへのログインが必要です。
- ログインには、事業者コードの取得やクライアント証明書の取得等が必要であり、 <u>1か月程度の手続期間が必要</u>となります。
- 手続きが済んでいない場合は、至急準備を進めてください。

### <u>参照ホームページ</u>

・広域機関システム(各種手続き)・計画提出

https://www.occto.or.jp/occtosystem2/index.html

・クライアント証明書の取得

https://www.occto.or.jp/occtosystem2/client\_shoumeisho.html

・広域機関システムの利用申請

https://www.occto.or.jp/occtosystem2/riyoushinsei/index.html

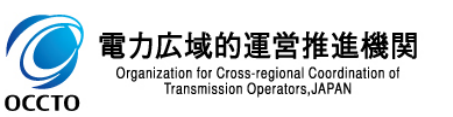

## 供給計画提出の全体フロー(1/2)

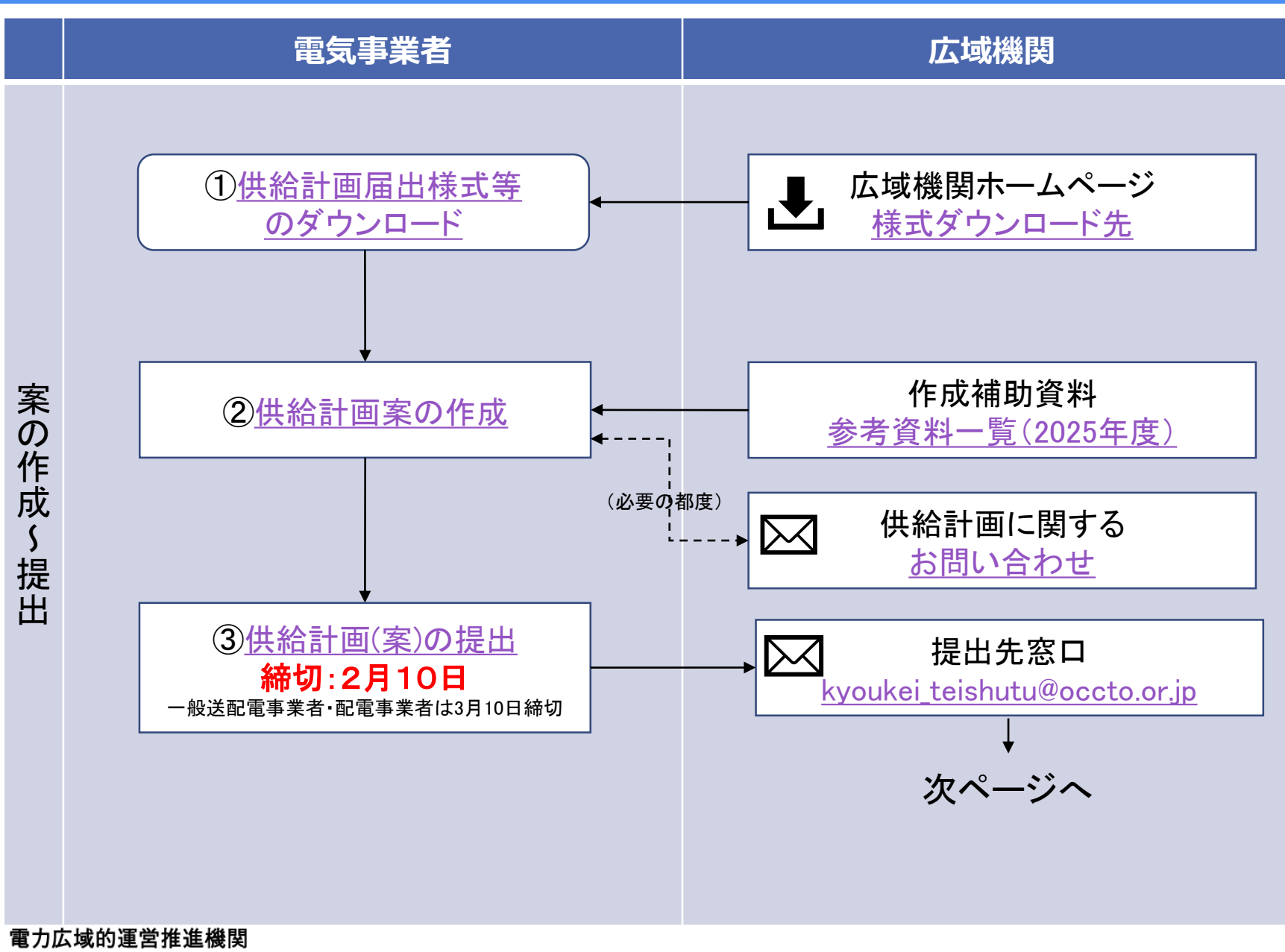

Organization for Cross-regional Coordination o Transmission Operators, JAPAN

## 供給計画提出の全体フロー(2/2)

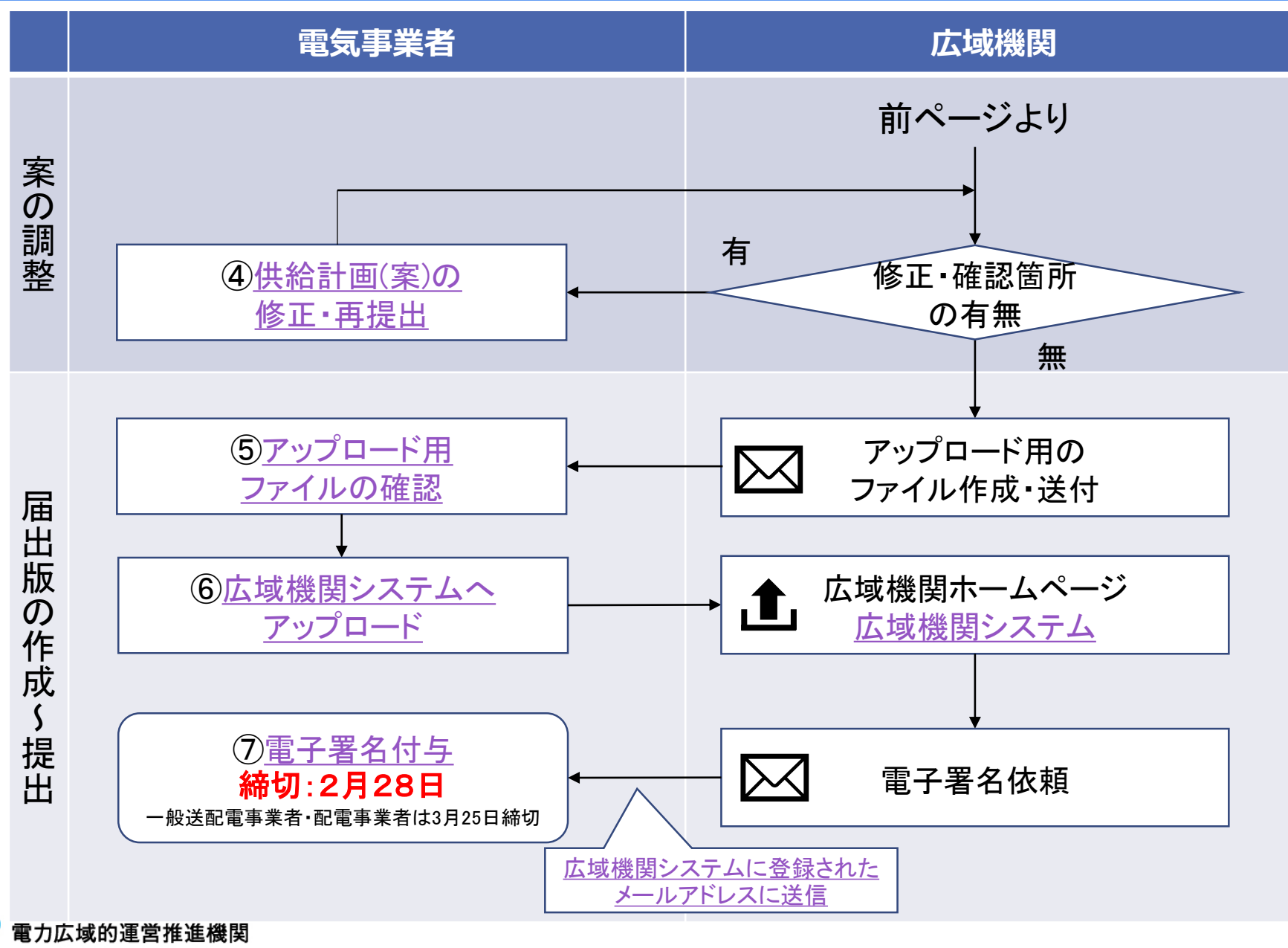

Organization for Cross-regional Coordination o Transmission Operators, JAPAN

① 供給計画届出様式等のダウンロード

広域機関のHPの供給計画のページから該当する供給計画届出様式および事業者リストー覧をダウンロードする。

5

広域機関HP:<u>http://www.occto.or.jp/kyoukei/teishutsu/index.html</u>

様式(EXCEL形式)は以下の種類あり。 発電事業者用 発電事業者の例 ・発電事業者用(太陽光・風力のみ)※ 特定卸供給事業者 提出の流れ 特定送配電事業者用 登録特定送配電事業者用 1. ダウンロード •送雷事業者用 供給計画届出様式(発電事業者用) 📠 (7373KB) 小売雷気事業者用 供給計画届出様式(太陽光・風力設備のみ所有の発電事業者用) 📠 (7378KB) •一般送配雷事業者用 事業者リスト一覧 ·配雷事業者用 ライセンスの区分に応じて ダウンロードする。 ※太陽光・風力のみの事業者は 発電事業者用(太陽光・風力のみ)を使 用すること

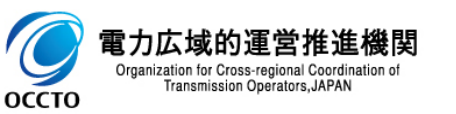

## ②供給計画案の作成

記載要領・参考資料等を参照し、各種事業者の届出様式(EXCEL)の「作成手順」シートに沿って供給計画を作成する。

不明点があれば以下に問い合わせを実施する。

問い合わせ先:<u>https://www.occto.or.jp/kyoukei/kyoukei\_toiawase.html</u>

#### <供給計画届出様式内の「作成手順」シートの例>

#### ●共通の注意事項

- ・各帳票は、電源の接続エリア毎に分けて記載する。
- なお、供給計画では、一般送配電事業者の系統に送出される電力を補足する必要があることから、自家発の自家消費・特定供給がある場合は、それらを控除した記載とすること。
- ・設備がないまたは契約が無い部分については「空白」とすること(「0」と表記しないこと)。

・記載対象でないシート(記載対象がないシートも含む)は、帳票表示切替シートにてシートの表示/非表示を切り替えると作成が容易となる。

- ・青セル部分のうち対象箇所について入力する。(青セル部分以外は、他帳票からのリンク又は自動計算により入力対象外。)
- ・自己託送を行う事業者は、その対象分について、供給電力(量)には含め、需要電力(量)には含めないこと。

凡例 ◎:必須 ○:必要により確認 △:混焼設備のみ

| 千旧百 | 呆有設備 | 青ごとの | 対象項目             | ●怒電車業者における甘木的たた式手順                                                                                                    | ●タルポチ順にたけて注意する                                                                                                    |
|-----|------|------|------------------|----------------------------------------------------------------------------------------------------|----------------------------------------------------------------------------------------------------|
| 于順  | 水力   | 火力   | 新エネ              | ●光电争未有にのける本本的な作成于順                                                                                                    | ●台作成于順にのける注意争項                                                                                                    |
| 1   | Ø    | Ø    | Ø                | 供給計画届出書様式の「表紙」シートに住所・事業者名・代表者名・事業者コード等を記載                                                                                                    | <ul> <li>事業者名については、事業者リストー覧から検索し選択すること。なお、事業者名がない場合は、最新の事業者リストー覧を広域機関IPよりダウンロードし、「表紙」シートの「事業者リストー覧最新<br/><u>化</u>」ボタンを押下し、事業者リストー覧を最新化すること。</li> <li>「<u>保存</u>」ボタンは、ファイル名称を自動付与するためのボタンであり、自動作成されるファイル名称は<br/>変更しないこと。</li> <li>「<u>保存</u>」ボタンは、手順の途中の仕掛保存で使用することも可能。</li> </ul>             |
| 2   |      | Δ*1  | Ø                | 新エネ設備(風力・太陽光・地熱・バイオマス・廃棄物)について、入力支援シートに記載<br>※1:火力発電設備について、バイオマスを混焼している場合は、入力支援シート「バイオ<br>マス」の「発電端電力量」欄にバイオマス相当分の発電端電力量を記載する。                              | <ul> <li>所有設備諸元および送電相手先諸元を入力すること。</li> <li>将来の開発電源で契約相手先が決定していない分については、一般送配電事業者への販売として記載すること。(FIT送配電買取への移行に伴うもの)</li> <li>シート内の記載が完了したら、各シート内上部の「<u>帳票作成</u>」ボタンを押下し、⑥以降に進む。(バイオマス・廃棄物において化石燃料を混焼している場合は、④も確認すること)⇒「<u>帳票作成</u>」ボタンにより手順⑥に記載の帳票を自動作成</li> </ul>                               |
| 3   | 0    | 0    |                  | 新エネ以外の設備について、供給計画届出書様式の「様式第32第1表〜第4表」各シート<br>の「保有電源」欄を記載                                                                                                   | <ul> <li>様式第32第1表および第3表は、供給電力等の記載断面(記載要領P34)における安定的な供給電力を計上すること。(例:自家発佘剰電力は、一般送配電事業者との契約最大電力を計上しない)</li> <li>様式第32第1表(指定2)帳票は、北海道・東北エリアに電源を保有する事業者が様式第32第1表(指定1)の帳票に加えて記載する。</li> </ul>                                                                                                    |
| 4   | Ø    | Ø    | Δ <sup>**1</sup> | 新エネ以外の設備について、様式第32第1表の「年度末電源構成」欄および様式第32第<br>2表の「発電端電力量」欄を記載<br>※1:新エネ設備(パイオマス・廃棄物)において化石燃料を混焼している場合は、様式第<br>32第2表の「発電端電力量ー火力発電所」欄に化石燃料相当分の発電端電力量を記載す<br>ス | <ul> <li>様式32第1表の年度末電源構成は、保有電源の年度末時点における設備容量を計上すること。(自家<br/>発余剰電力は、一般送配電事業者との接続最大電力を計上する)</li> <li>様式32第2表の発電端電力量は、③で計上した保有電源の供給電力量(送電端)に対する発電端の値<br/>を計上すること。(自家発余剰電力量は送電端ペースでの記載も可)</li> <li>火力発電設備で新エネ燃料(パイオマス・廃棄物)を混焼している場合は、様式第32第2表の「発電<br/>端電力量」欄に限り、新工ネ湿焼相当公の電力量を除いて記載すること</li> </ul> |

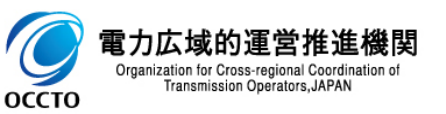

③ 供給計画案の提出

作成した供給計画案をライセンス毎に電子メールで提出する。提出先は電力広 域的運営推進機関の提出先窓口(kyoukei\_teishutu@occto.or.jp) 締切は2月10日(※一般送配電事業者・配電事業者は3月10日締切)。 ファイルサイズの制限によりメール送信できない事業者は、広域機関にその旨 をメールすること。広域機関よりファイル転送システムによる提出を案内する。

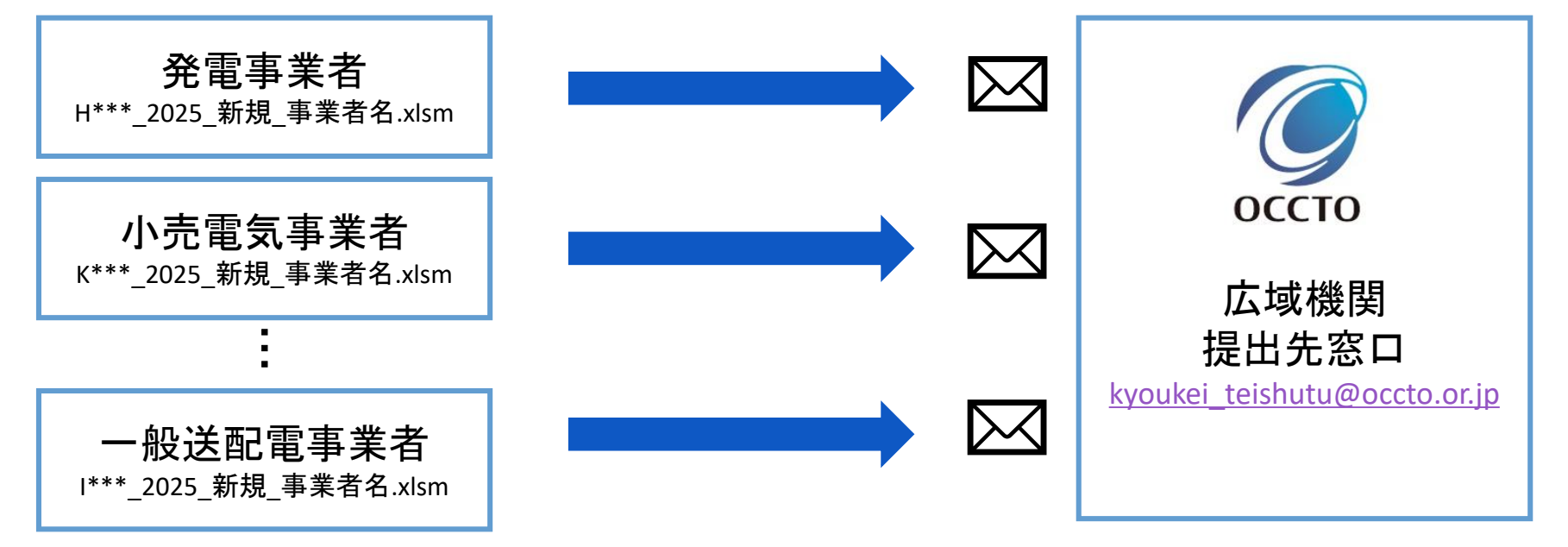

- 複数のライセンスを保有する場合は、<u>ライセンス毎</u>に分けて提出する。
- 供給計画様式のエクセルの「表紙」シートの「保存」ボタンを押下することで提出用のファイルが 生成される。ファイル名に他の文字を追加することなく、「事業者コード\_2025\_新規\_事業者 名.xml」のまま提出すること

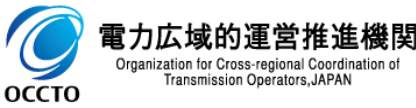

ransmission Operators. JAPAN

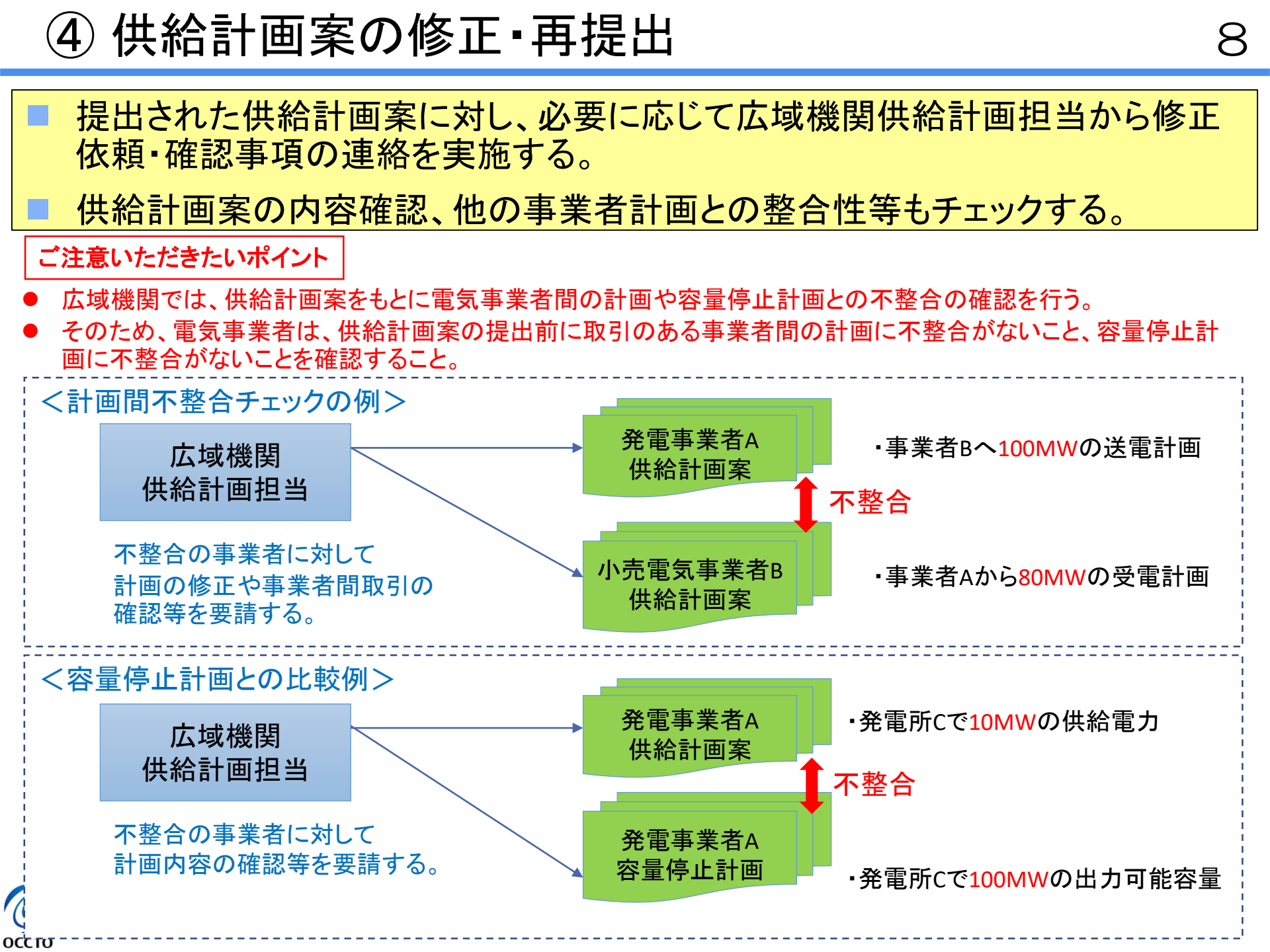

⑤ アップロード用ファイルの確認

оссто

- 供給計画案の調整完了後、広域機関にて広域機関システムアップロード用の ZIPファイルを含むファイルを作成し、事業者へ電子メールで送付する。
- メール添付用ファイル解凍後のアップロード用ZIP「K\*\_0001\_供給計画(アップ ロード用)\_\*\*\*.zip」には供給計画のPDFファイルとXMLファイルが収められている。
- 事業者はPDFファイルの内容に問題が無いことを確認する。
  - 表紙への押印作業を施す場合はこの時点で行う(参考ページ参照)。

<広域機関からのアップロード依頼メールの添付ファイル内容>

控えファイル (メール添付用)K\*\_H\*\*\*\_新規.zip マクロ機能を除いたファイル H\*\*\* 2025 新規 事業者名.xlsx ※マクロ機能がないため再 K\*\_0001\_供給計画(アップロード用)\_H\*\*\*.zip 作成には使用できない K\*\_●●●●\_2025○○○○\_××××××.xml K\* 2025 H\*\*\* ××××× 事業者名 新規.pdf アップロード用のファイル 確認するpdfファイル zipファイルのまま広域機関システムへ 供給計画の内容の他、不要な白紙や アップロードする。 ページ番号に誤りがないか確認する。 電力広域的運営推進機関

⑥ 広域機関システムへアップロード(1/4)

PDFファイルに問題が無ければ、送付されたアップロード用ZIP(PDFとXMLファイルがZIP 化されたもの)をそのまま広域機関システムにアップロードする。

<アップロード方法抜粋>

1

2

оссто

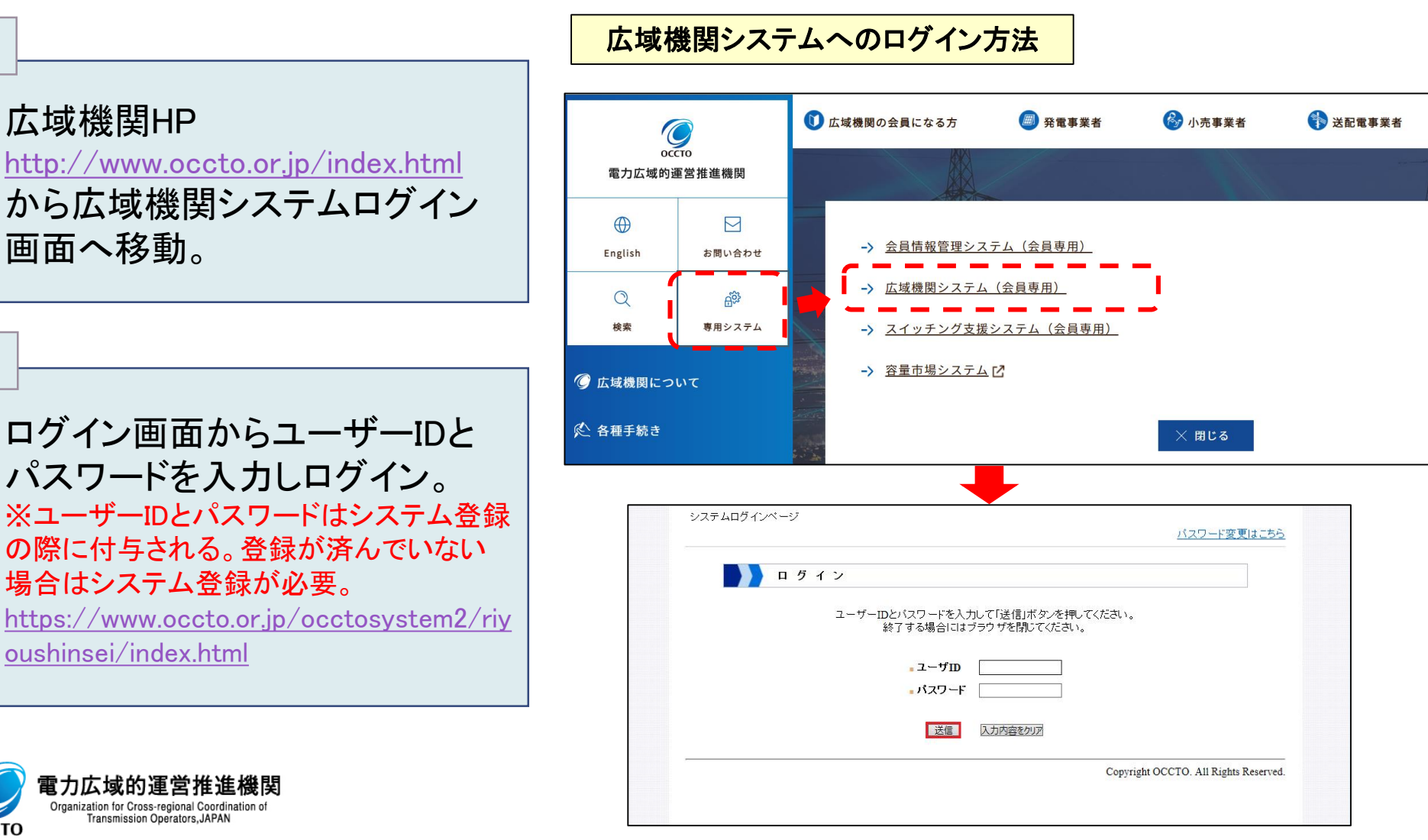

⑥ 広域機関システムへアップロード(2/4)

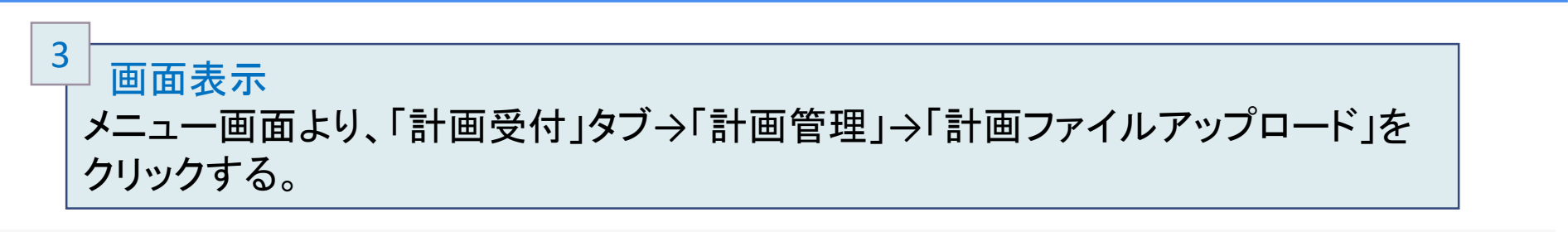

#### 広域機関システム

[ログインユーザ情報] [本システムに

| 公表 計画受付 |                                 |                  |
|---------|---------------------------------|------------------|
|         |                                 |                  |
| 計画管理    | <b>夕</b> <del>秋計</del> 兩作成 / 提出 | <u>各種計画作成/提出</u> |
| マスタ管理   | 各種計画確認                          | 計画ファイルアップロード     |
| ユーザ管理   | 融通指示支援                          | 需要抑制計画受付(暫定)     |
| メンテナンス  | メールアドレス登録                       | 入力支援ツールダウンロード    |
|         |                                 | 計画受付ロック一覧        |
|         |                                 | 各種計画確認           |
|         |                                 | 計画受付/結果通知一覧      |
|         |                                 | FIT計画登録一覧        |
|         |                                 | 供給計画一覧           |
|         |                                 | 作業停止計画一覧         |
|         |                                 | <u>クラウドログイン</u>  |
|         |                                 | 融通指示支援           |
|         |                                 | 融通指示申出状况一覧       |
|         |                                 | 融通指示申出状況(訓練)一覧   |
|         |                                 | メールアドレス登録        |
|         |                                 | メールアドレス登録        |
|         |                                 |                  |

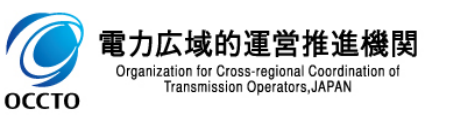

⑥ 広域機関システムへアップロード(3/4)

### 「ファイル選択」ボタンをクリックするとファイル選択のダイアログが表示されるの で、対象のアップロード用ZIPを選択する。

| ファイル選択ボタンを押して、アップロードしたい計画ファイル(ZIP形式)を選択してください。                                                                                                    |                                       |                                   |
|----------------------------------------------------------------------------------------------------|---------------------------------------|-----------------------------------|
| 計画ファイルアップロード                                                                                                    |                                       |                                   |
| 計画ファイル名 計画名 アップロード結果                                                                                                    | メッセージ[ アップロードするファイルの選択                |                                   |
|                                                                                                    | () < ■ デスクトップ →                       | <ul> <li>◆ ◆ デスクトップの検索</li> </ul> |
|                                                                                                    | 整理 ▼ 新しいフォルダー                         | 8=                                |
|                                                                                                    | ☆ お気に入り ▲ 名前                          | サイズ 項目の種類                         |
|                                                                                                    | K1_0001_供給計画(アップロード用)K                | OOO.zip KB 圧縮 (zip 形式) フォルタ       |
|                                                                                                    | ล ราวรา                               |                                   |
|                                                                                                    |                                       |                                   |
|                                                                                                    |                                       |                                   |
|                                                                                                    | 1913 S                                |                                   |
| マップロード対象ファイルのファイル名は以下のように設定してください。                                                                                                    | •                                     |                                   |
| 【同時同量計画】 ▲▲_△△△△@@@@@.zip (例 W6_0150_翌日発電販売計画.zip)                                                                                                    | ファイル名(N): W6_0150_翌日発電販売計画.:          | zip ・ カスタム ファイル (*.zip)           |
| ▲▲ : BPID副機開コード(2桁) △△△△ : 情報区分コード(4桁) @@@@ : フリー人刀                                                                                                    |                                       | 開く(Q) キャンセ                        |
| 【供給計画】 ▲▲_△△△△@@@@@.zip (例 K1_0001_供給計画.zip)                                                                                                    |                                       |                                   |
| ▲▲:小売は「K1」、発電は「K2」、送配電は「K3」 △△△△:「0001」固定 @@@@@:フリー入力                                                                                                    |                                       | -                                 |
|                                                                                                    |                                       |                                   |
| ・【作業停止計画】 ▲▲_△△△△@@@.zip (例 S1_0001_作業停止計画.zip)                                                                                                    |                                       |                                   |
| <ul> <li>【作業停止計画】 ▲▲_△△△△@@@@@.zip (例 S1_0001_作業停止計画.zip)</li> <li>▲▲: [S1] 固定 △△△△: [0001] 固定 @@@@@:フリー入力</li> </ul>                                            |                                       |                                   |
| 【作業停止計画】 ▲▲_△△△△@@@@.zip (例 S1_0001_作業停止計画.zip)<br>▲▲: 「S1」固定 △△△△: 「0001」固定 @@@@:フリー入力<br>ファイル選択                                                                | アップロード 終了                             |                                   |
| 【作業停止計画】 ▲▲_△△△△@@@@.zip (例 S1_0001_作業停止計画.zip)<br>▲▲:「S1」固定 △△△△:「0001」固定 @@@@@:フリー入力<br>リア ファイル選択                                                              | アッ <sup>-</sup> ロード <b>終了</b>         |                                   |
| 【作業停止計画】 ▲▲_△△△△@@@@.zip (例 S1_0001_作業停止計画.zip)<br>▲▲: 「S1」固定 △△△△: 「0001」固定 @@@@@:フリー入力<br>ファイル選択                                                               | アッロード 第7                              |                                   |
| 「作業停止計画】▲▲_△△△△@@@@@.zip (例 S1_0001_作業停止計画.zip)<br>▲▲: [S1」固定 △△△△: [0001」固定 @@@@: フリー入力<br>アップロード用7IPを選択すると計画ファイル                                               | アップロード画面が更新                           | されるの                              |
| (作業停止計画) ▲▲_△△△△@@@@@.zip (例 S1_0001_作業停止計画.zip)<br>▲▲: [S1] 固定 △△△△: [0001] 固定 @@@@@: フリー入力<br>アップロード用ZIPを選択すると計画ファイル<br>。                                      | アップロード画面が更新                           | されるの                              |
| (作業停止計画) ▲▲▲△△△@@@@@.zip (例 S1_0001_作業停止計画.zip)<br>▲▲: [S1] 固定 △△△△: [0001] 固定 @@@@: フリー入力<br>アップロード用ZIPを選択すると計画ファイル<br>でアップロードされたファイル名と対応する計                    | アット **<br>アップロード画面が更新<br>計画名が表示されたことを | されるの<br>確認する。                     |
| (作業停止計画) ▲ △△△△@@@@@.zip (例 51_0001_作業停止計画.zip)                                                                                                    | アップロード画面が更新<br>十画名が表示されたことを           | されるの<br>確認する。                     |
| (作業停止計画) ▲▲△△△△@@@@@.zip (例 51_0001_作業停止計画.zip)<br>▲: 「51」固定 △△△△:「0001」固定 @@@@: フリー入力<br>アップロード用ZIPを選択すると計画ファイル<br>でアップロードされたファイル名と対応する計<br>ままココイルスップロード        | アット **<br>アップロード画面が更新<br>十画名が表示されたことを | されるの<br>確認する。                     |
| · (作業停止計画) ▲▲_△△△△@@@@@.zip (例 S1_0001_作業停止計画.zip)<br>▲A: [S1] 固定 △△△△: [0001] 固定 @@@@: フリー入力<br>アップロード用ZIPを選択すると計画ファイル<br>ミアップロードされたファイル名と対応する計<br>計画ファイルアップロード | アップロード画面が更新<br>十画名が表示されたことを           | されるの<br>確認する。                     |

供給計画(小売)

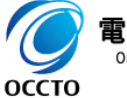

⑥ 広域機関システムへアップロード(4/4)

|                                                       | · http://1/2.10.10.10/00010/00/010100       | Incentextention partition - Director | nocomextendon.prgom=o |                |
|-------------------------------------------------------|---------------------------------------------|--------------------------------------|-----------------------|----------------|
| ファイル(F) 編集(E) 表示(V) お気に入り(A) ツール(T) ヘルプ(H<br>広域機関システム |                                             | 計画ファイ                                | <b>(ルアップロード</b>       |                |
|                                                       | 2017年                                       | 12月22日翌日空容量が更新され                     | 1ました。                 |                |
| ──公表 計画受付                                             | ファイル選択ボタンを押して、アップロード                        | したい計画ファイル(ZIP形式)を選掛                  | 尺してください。              |                |
| 計画答理                                                  | 計画ファイルアップロード                                |                                      |                       |                |
|                                                       | 計画ファイル名                                     | 計画名                                  | アップロード結果              | メッセージID 🗘      |
| マスタ官埋                                                 | K3_0001_供給計画(アップロード用)_                      | 供給計画(送配電事業者)                         |                       | ~              |
| ユーザ管理                                                 | 1102.zip                                    |                                      |                       |                |
| メンテナンス                                                |                                             |                                      |                       |                |
|                                                       |                                             |                                      |                       |                |
|                                                       |                                             |                                      |                       |                |
|                                                       |                                             |                                      |                       |                |
|                                                       | 6                                           | 0                                    |                       |                |
|                                                       | 「一 アッフ                                      | ブロードボタンを                             | を押下する。「アッフ            | ブロードに成功 📗      |
|                                                       |                                             | ーレンラメッカ                              | ―ジを確認する               | <u>_</u>       |
|                                                       | 0201                                        |                                      |                       |                |
|                                                       | アップロード対象ファイルのファイル名は以                        | 下のように設定してください。                       |                       |                |
|                                                       | ・【同時同量計画】 ▲▲_△△△△@@@@                       | @.zip(例 W6_0150_翌日発電販売               | 計画.zip)               | •              |
|                                                       | ▲▲:BPID副機関コード(2桁) △△.                       | △△:情報区分コード(4桁) @@@                   | 10@:フリー入力             | •              |
|                                                       | <ul> <li>・【供給計画】 ▲▲ △△△△@@@@.zip</li> </ul> | o(例 K1 0001 供給計画.zip)                |                       | •              |
|                                                       | ▲▲:小売は「K1」、発電は「K2」、                         | 送配電は「K3」 △△△△:「00                    | 001」固定 @@@@:フリー入力     | •              |
|                                                       |                                             |                                      |                       | •              |
|                                                       |                                             | @.zip(例 S1_0001_作業停止計画。              | .zip)                 |                |
|                                                       | ▲▲: ISII 固定 ハハハハ・1000                       | リー 固定 のののの ワリートリー                    |                       |                |
|                                                       |                                             | 11」固定 @@@@@:ノリー人川                    |                       |                |
|                                                       |                                             | 11] 固定 @@@@@:フリー入川                   | <b>クリア</b> ファ         | イル選択 アップロード 終了 |

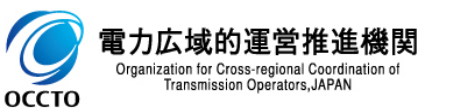

電子署名付与(1/6)

広域機関は広域機関システムにアップロード用ZIPが正しくアップロードをされた ことを確認した後、事業者へ電子署名<sup>※1</sup>の依頼メールを送付<sup>※2</sup>する。

14

■ 事業者が電子署名をした時点で供給計画届出版の提出が完了となる。

| 締切は2月28日 (※一般送配電事業者・配電事業者は3月25日締切)。

※1 電子署名は事業者が提出した当該供給計画の正当性を保証するために行うものであり、その効力は電子署名法による。 ※2 依頼メール送付先は、広域機関システムに登録しているメールアドレス宛に送付(詳細はP20,21参照)。

<手順抜粋>

広域機関システムのログインまではアップロード手順と同様。

1 メニュー画面より「計画受付」タブをクリックし、「計画受付」→「計画管理」→
 「供給計画一覧」をクリックする。

|                           |           | ······              |
|---------------------------|-----------|---------------------|
| ▲ <mark>公表 (</mark> 計画受付) |           |                     |
|                           |           |                     |
| 計画管理                      | 各種計画作成/提出 | 各種計画作成/提出           |
| マスゲ管理                     | 各種計画確認    | <u>計画ファイルアップロード</u> |
| ユーザ管理                     | 融通指示支援    | 需要抑制計画受付(暫定)        |
| メノテナンス                    | メールアドレス登録 | 入力支援ツールダウンロード       |
|                           |           | 計画受付ロック一覧           |
|                           |           | 各種計画確認              |
|                           |           | 計画受付/結果通知一覧         |
|                           |           | FIT計画登録一覧           |
|                           |           | 供給計画一覧              |
|                           |           | 作業停止計画一覧            |
|                           |           | <u>クラウドログイン</u>     |

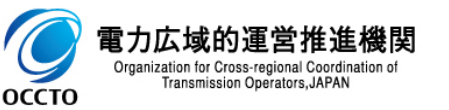

電子署名付与(2/6) 7)

2

検索条件を設定し、「検索」ボタンをクリックする。検索結果が表示される。

|                                                                                                 | 🥑 供給計画一覧 - Internet E      | xplorer                                                |     |     |            |       | l       |                         | × |
|-------------------------------------------------------------------------------------------------|----------------------------|--------------------------------------------------------|-----|-----|------------|-------|---------|-------------------------|---|
|                                                                                                 | 9                          |                                                        | 供給計 | 画一覧 |            |       |         |                         |   |
|                                                                                                 | 事業者名                       | _                                                      |     |     |            |       |         |                         | ^ |
| 計画の<br>ステータス                                                                                    | 検索条件<br>年度<br>最新/すべて<br>状態 | <ul> <li>● 最新</li> <li>○ すべて</li> <li>□ 未確認</li> </ul> |     | 否認  |            |       |         |                         |   |
| 「最新」になってい<br>ることを確認する。/                                                                         | 検索結果<br>状態                 | 計画名                                                    |     | 年度  |            | 条件    | ·⁄ウリア 🤇 | <b>検索</b><br>-<br>否認理止◆ |   |
| 計画の状態                                                                                           |                            |                                                        |     |     |            |       |         | ^                       |   |
| 未確認を選択。                                                                                         |                            |                                                        |     |     |            |       |         |                         |   |
|                                                                                                 | <                          |                                                        |     |     |            |       |         | >                       |   |
|                                                                                                 | 否認理由                       |                                                        |     | 1   | <b>v</b> / | 1 ページ | 前へ      | 次へ                      |   |
| 電力広域的運営推進機関<br>Organization for Cross-regional Coordination of<br>Transmission Operators, JAPAN | L                          |                                                        |     |     | PDF表示      | 否認    | 署名      | 終了                      | ~ |

電子署名付与(3/6)

### PDF表示·確認

3

- 該当する計画名(①)を選択※し、「PDF 表示」ボタン(②)をクリックする。
   ※①の選択後、行の色が濃くなることを確認する。(下図は選択後)
- 確認ダイアログで「OK」ボタンをクリックすると、供給計画(PDF)が画面(ブラウザ) 表示される。
- 表示された供給計画の内容を確認する。

| 🙆 供給計画一覧 - Internet Explorer | 8 (1008) | The Contract of the |       |                         |
|------------------------------|----------|---------------------|-------|-------------------------|
| 0                            |          |                     |       |                         |
|                              |          | 供給計画一覧              |       |                         |
| <b>大</b> 金市处主里               |          |                     |       |                         |
| 状態                           |          | 年度                  |       | で認理由                    |
| 不確認<br>中度洪術語                 |          | 中臣                  |       |                         |
|                              |          |                     |       | 確認メッセージ                 |
|                              |          |                     |       | PDFファイルをブラウザ上に表示しますがよろし |
|                              |          |                     |       | いですか。                   |
|                              |          |                     |       | cancel OK               |
| <                            |          |                     |       | >                       |
|                              |          |                     |       | ページ 前へ 次へ               |
| 否認理由                         |          |                     | (2)   |                         |
|                              |          |                     | PDF表示 |                         |
|                              |          |                     |       |                         |

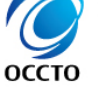

ノリム現所理

Organization for Cross-regional Coordination Transmission Operators, JAPAN

電子署名付与(4/6)

### 署名

- 表示された供給計画の内容を確認し、署名・否認操作を行う。
- 表示された供給計画の内容に問題ない場合、該当する計画名が選択されている ことを確認し、「署名」ボタンをクリックする。
- 完了メッセージが表示されるので、「OK」ボタンをクリックする。

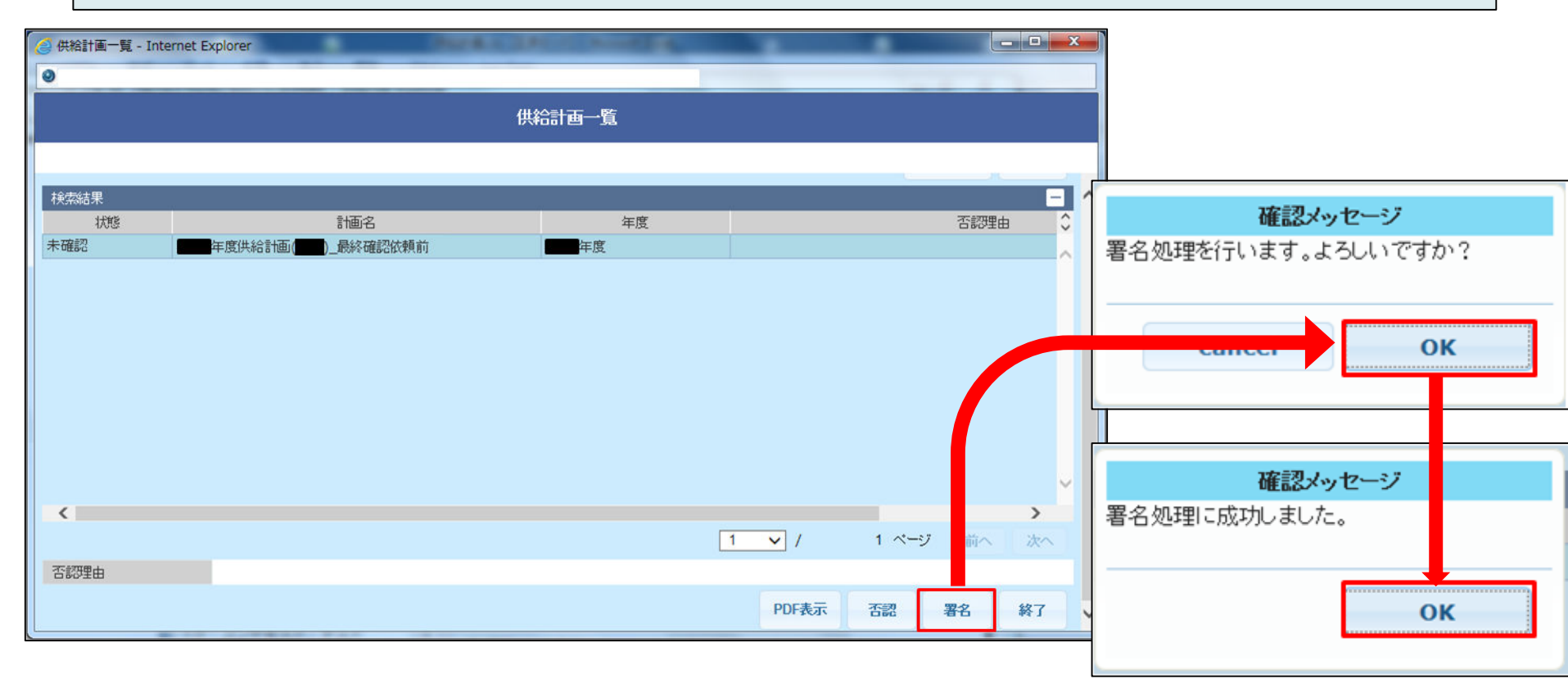

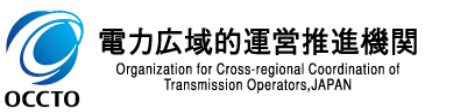

⑦ 電子署名付与(5/6)

### 確認

5

検索結果で、該当する計画の状態項目に「署名済」、計画名の末尾が「最終確認依頼済」 と表示されることを確認する。

「署名済」の場合、広域機関への供給計画提出が完了となる。

| 1                |              |                                                                                                    |                    |     |          |                   |
|------------------|--------------|----------------------------------------------------------------------------------------------------|--------------------|-----|----------|-------------------|
|                  |              | 供給計                                                                                                    | 画一覧                |     |          |                   |
| 事業者名             |              |                                                                                                    |                    |     |          |                   |
| 検索条件             |              |                                                                                                    |                    |     |          | -                 |
| 年度               |              |                                                                                                    |                    |     |          |                   |
| 最新/すべて           | ● 最新 ○ すべて   |                                                                                                    |                    |     |          |                   |
| 犬態               | □ 未確認        | □ 署名済                                                                                                    |                    |     |          |                   |
|                  |              |                                                                                                    |                    |     | 多件クリラ    | 7                 |
|                  |              |                                                                                                    |                    |     | 5,615 57 | DANK              |
| ê索結果<br>         |              |                                                                                                    |                    |     |          | -                 |
| 状態               | 計画           | 名                                                                                                    | 年度                 |     |          | 否認理由♡             |
| 俗消               | 年度供給計画 最終確認的 | (親)首                                                                                                    | 年度                 |     |          | <u> </u>          |
| 。<br>タ<br>、<br>文 | 旦奴फ          | 团优超这                                                                                                    |                    |     |          |                   |
|                  | 豆心脏          | <b>沁</b> 似积)                                                                                                    |                    |     |          |                   |
|                  |              |                                                                                                    |                    |     |          |                   |
|                  |              | 8日ようティント                                                                                                    | 相山然(土              |     |          |                   |
|                  | ※広域機         | 観がエネ庁に                                                                                                    | 提出後は               |     |          |                   |
|                  | ※広域機<br>「エネ庁 | としていた。<br>としていた。<br>そしていた。                                                                                                    | 提出後は<br>示となる。      |     |          |                   |
| ГЦИТ             | ※広域機<br>「エネ庁 | とります。<br>とうしています。<br>そります。<br>そります。<br>そります。<br>そります。<br>そります。<br>そります。<br>そります。<br>そります。<br>そりたい。<br>そりたい。<br>そりたい。<br>そりたい。<br>そりたい。<br>そりたい。<br>そりたい。<br>そりたい。<br>そりたい。<br>そりたい。<br>そりたい。<br>そうたい。<br>そうたい。<br>そうたい。<br>そうたい。<br>ろうたい。<br>ろうたの。<br>ろうたの。<br>ろうたの。<br>ろうたの。<br>ろうたの。<br>ろうたの。<br>ろうたの。<br>ろうたの。<br>ろうたの。<br>ろうたの。<br>ろうたの。<br>ろうたの。<br>ろうたつ。<br>ろうたつ。<br>ろうたつ。<br>ろうたつ。<br>ろうたつ。<br>ろうたつ。<br>ろうたつ。<br>ろうたつ。<br>ろうたつ。<br>ろうたつ。<br>ろうたつ。<br>ろうたつ。<br>ろうたつ。<br>ろうたつ。<br>ろうたつ。<br>ろうたつ。<br>ろうたつ。<br>ろうたつ。<br>ろうたつ。<br>うろうたつ。<br>ろうたつ。<br>ろうたつ。<br>う<br>ううつうたつ。<br>ううたつ。<br>ううたつ。<br>ううたつ。<br>ううたつ。<br>ううたつ。<br>ううたつ。<br>ううたつ。<br>ううたつ。<br>ろうたつ。<br>ううたつ。<br>ううたつ。<br>ううたつ。<br>ううたつ。<br>ううたつ。<br>ううたつ。<br>ううつ。<br>うう | 提出後は<br>示となる。      |     |          |                   |
| н и и и          | ※広域機<br>「エネ庁 | と関がエネ庁に<br>■提出済」の表                                                                                                    | 提出後は<br>示となる。      |     |          |                   |
|                  | ※広域機<br>「エネ庁 | と関がエネ庁に<br>■提出済」の表                                                                                                    | 提出後は<br>示となる。      |     |          | Ų                 |
| <                | ※広域機<br>「エネ庁 | と関がエネ庁に<br>■提出済」の表示                                                                                                    | 提出後は<br>示となる。<br>  |     |          | >                 |
| <<br><           | ※広域機<br>「エネ庁 | と関がエネ庁に<br>■提出済」の表                                                                                                    | 提出後は<br>示となる。<br>1 | ▼ / | 1 ページ 👔  | ✓<br>→<br>介へ   次へ |
| <<br>5認理由        | ※広域機<br>「エネ庁 | とりがエネ庁に<br>■提出済」の表                                                                                                    | 提出後は<br>示となる。<br>1 | ✓ / | 1 ベージ    | →<br>行へ 次へ        |

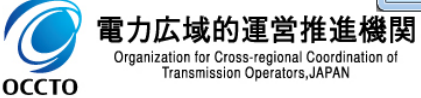

7) 電子署名付与(6/6)

### 4 の段階で「否認」をする場合

- ダウンロードした供給計画の内容に問題がある場合、「否認理由」項目に否認理 由を記入し、「否認」ボタンをクリックする。
- ・ 否認した場合、再度供給計画を作成し、広域機関に電子メールで提出〜署名の 流れを行う。

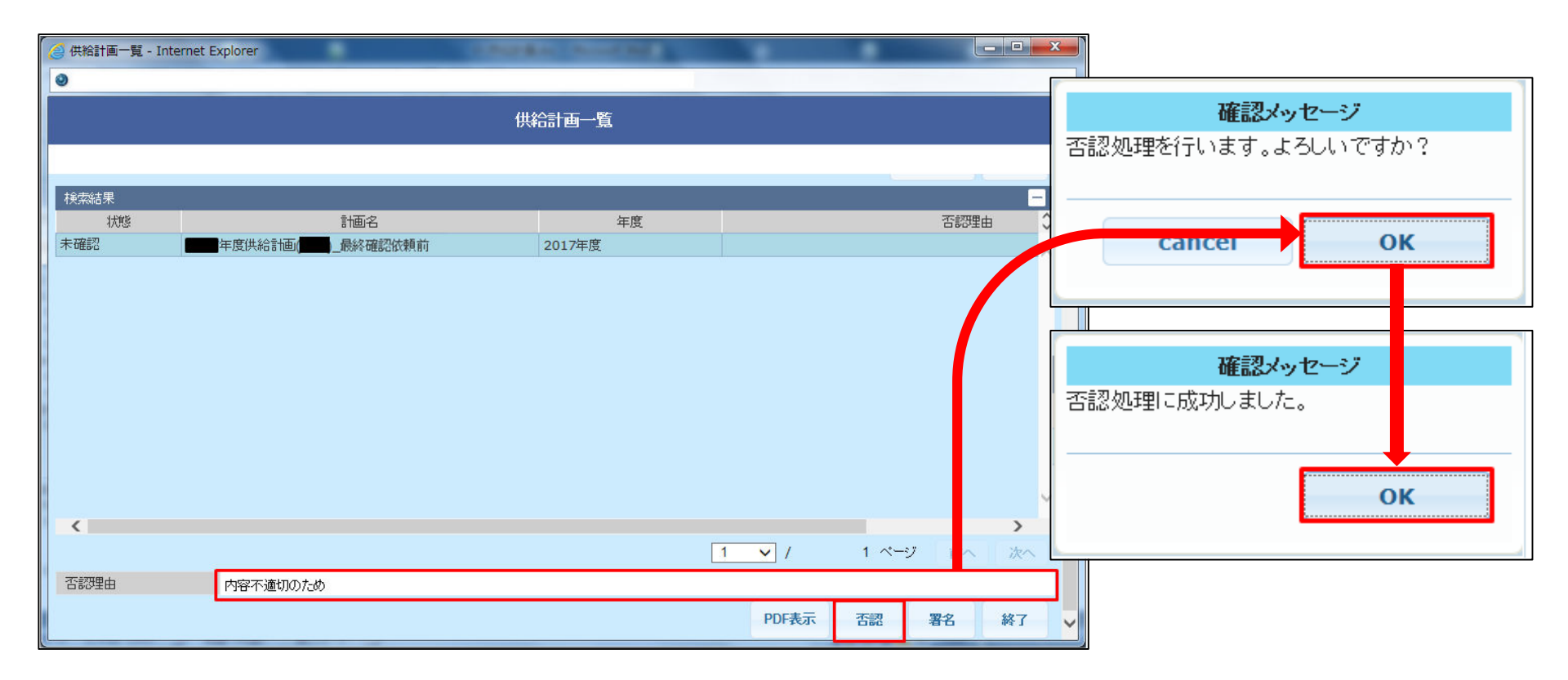

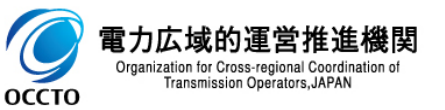

## (参考) 電子署名依頼メールの送付先について

電子署名依頼のメール送付先については、広域機関システムに登録されている メールアドレスでメール通知項目「供給計画の最終確認依頼通知『確認依頼』」に チェックのあるアドレス宛に送付される。

| 広域機関システム                  |           | [ <u>ログインユーザ情報] [本システムについて] [ログアウト</u> ] |
|---------------------------|-----------|------------------------------------------|
| <mark>──公夫──</mark> →計画受付 |           |                                          |
| 計画管理                      | 各種計画作成/提出 | 各種計画作成/提出                                |
| マスタ管理                     | 各種計画確認    | 計画ファイルアップロード                             |
| ユーザ管理                     | 融通指示支援    | 需要抑制計画受付(暫定)                             |
| メンテナンス                    | メールアドレス登録 | 入力支援ツールダウンロード                            |
|                           |           | 計画受付ロック一覧                                |
|                           |           | 各種計画確認                                   |
|                           |           | 計画受付/結果通知一覧                              |
|                           |           | <u>FIT計画登録一覧</u>                         |
|                           |           | 供給計画一覧                                   |
|                           |           | 作業停止計画一覧                                 |
|                           |           | <u>クラウドログイン</u>                          |
|                           |           | 融通指示支援                                   |
|                           |           | 融通指示申出状況一覧                               |
|                           |           | 融通指示申出状況(訓練)一覧                           |
|                           |           | メールアドレス登録                                |
|                           |           | メールアドレス登録                                |
|                           |           |                                          |
|                           |           |                                          |
|                           |           |                                          |
|                           |           |                                          |
|                           |           | 次ページへ                                    |
| 6                         |           |                                          |

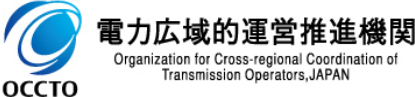

## (参考) 電子署名依頼メールの送付先について

| メールア | /ドレス                         |              |              |              |              |              |              | -          |
|------|------------------------------|--------------|--------------|--------------|--------------|--------------|--------------|------------|
| NO   | メールアドレス                      |              |              |              | 説明           |              |              | ール送信       |
| 1    | OO@●●.jp                     |              |              |              |              |              | テストメール送信     |            |
| 2    |                              |              |              | メールフ         | メールアドレス2     |              |              | ール送信       |
| 3    |                              |              |              | メールフ         | アドレス3        |              | テストメー        | ール送信       |
| 4    |                              |              |              | メールフ         | ヮドレス4        |              | テストメール送信     |            |
| 5    | ×-                           |              |              |              |              |              | テストメール送信     |            |
| 6    | >                            |              |              |              |              |              | テストメール送信     |            |
| 7    | メール通知項目                      |              |              |              |              |              |              |            |
|      | NO                           | 1            | 2            | 3            | 4            | 5            | 6            | 7          |
|      | 項目全チェック                      | $\checkmark$ |              |              |              |              |              |            |
|      | 説明                           | メールア<br>ドレス1 | メールア<br>ドレス2 | メールア<br>ドレス3 | メールア<br>ドレス4 | メールア<br>ドレス5 | メールア<br>ドレス6 | メール<br>ドレン |
|      | 融通指示組合せ連絡票の確認依頼通知『融通指示発令』    | ✓            |              |              |              |              |              |            |
|      | 融通指示終了に伴う通告変更受付再開通知 『通変受付再開』 | ✓            |              |              |              |              |              |            |
|      | 融通指示組合せ連絡票の確認依頼通知 『融通指示変更発令』 | <b>v</b>     |              |              |              |              |              |            |
|      | 供給計画の最終確認依頼通知『確認依頼』          | ✓            |              |              |              |              |              |            |
|      | マスタデータ登録完了通知                 | ✓            |              |              |              |              |              |            |
|      | マスタデータ申請エラー通知『再提出依頼』         | ✓            |              |              |              |              |              |            |
|      | マスタデータの確認・入力依頼通知             | ✓            |              |              |              |              |              |            |

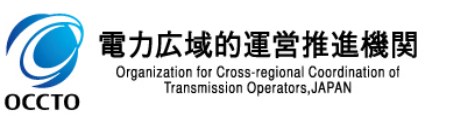

## (参考)供給計画表紙へ押印を施す場合

供給計画表紙への押印は基本不要である。

(<mark>電子署名</mark>が紙ベースの押印に代わるものであり、押印 の有無は問わない。)

- 表紙へ押印を施す場合は以下の手順で行う。 ※操作は各自手持ちのPDF編集ソフトで行う。
- 1. アップロード用ZIP内のPDFファイルを開き、表紙を印刷 する。
- 2. 印刷した表紙に押印をする。
- 3. 押印した表紙をスキャン等によりPDF化する。
- 4. 作成した表紙PDFファイルと、元のPDFを結合する。
- 5. 結合したPDFファイルから、押印されていない表紙を削除する。

※注意 PDFやZIPのファイル名は変えない。

PDF編集ソフトが使用できない場合、元のPDFファイルを全て印刷し、 表紙に押印し、全てスキャンして再PDF化することで作成しても良い。

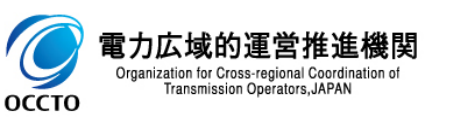

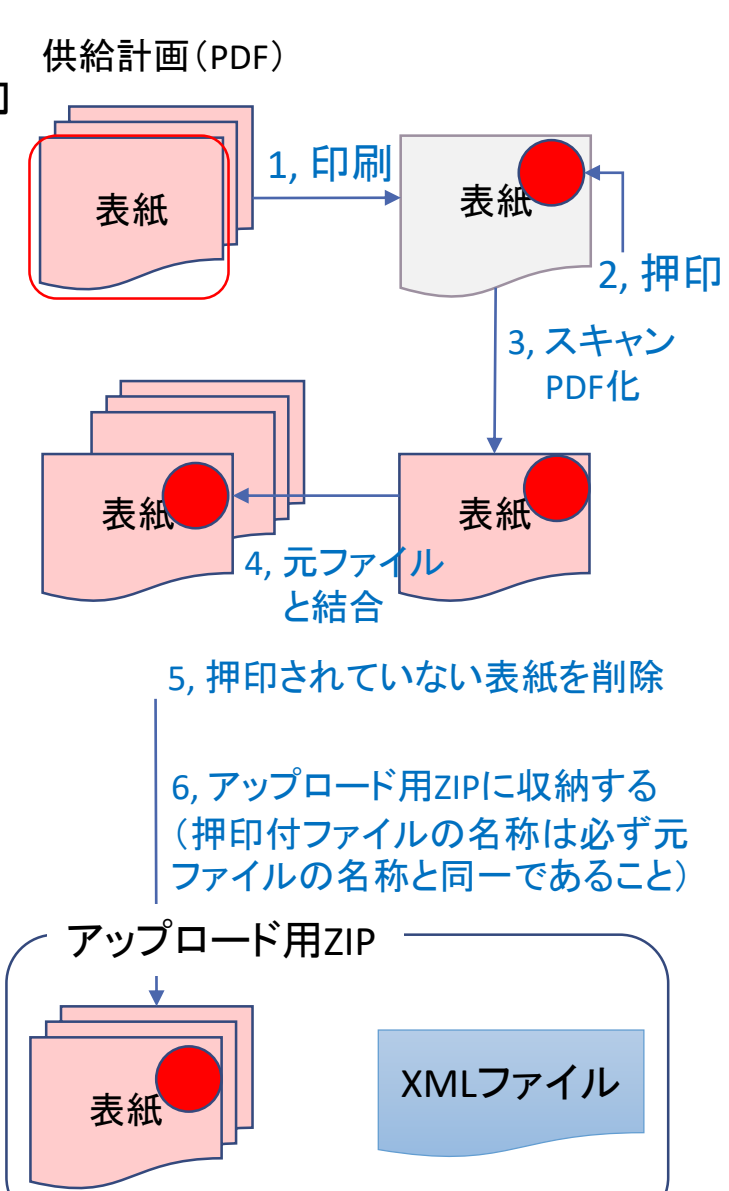

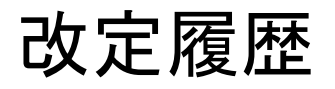

| 改定後の<br>REV番号 | 改定日     | 改定の概要          |
|---------------|---------|----------------|
| 0             | 2024.11 | 2025年度版として新規発行 |

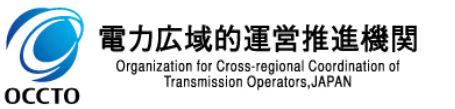